# 北京交通大学 2025 年硕士研究生复试、调剂流程

## 一、网上签订承诺书、补全信息、上传材料、缴费

 查看复试通知:登录北京交通大学研究生院招生专题网站 (https://yzb.bjtu.edu.cn/) ——进入信息系统的"硕士招生"——进入"硕 士复试录取"模块(3月23日开放),查看是否收到复试通知。

| Https://yzb.bjtu.edu.cn/sszs/index.htm |                                                                   |                                                             |                                    |
|----------------------------------------|-------------------------------------------------------------------|-------------------------------------------------------------|------------------------------------|
| <b>()</b><br>BEJING JAOTONG UNIVERSITY | 研究生院 招生专题                                                         |                                                             |                                    |
| 首页                                     | 硕士招生                                                              | 博士招生                                                        | 港澳台招生                              |
| 走进交大                                   |                                                                   |                                                             |                                    |
| 盦 学校概况<br>■ 学院介绍                       | 硕士招生                                                              |                                                             |                                    |
|                                        | ■ 北京交通大学关于20                                                      | 025年全国硕士研究生招生考试初试                                           | 成绩查询及复查的通知                         |
| 信息系统                                   | ■ 北京交通大学2025年                                                     | F关于非全日制硕士研究生学费的说                                            | 明                                  |
| 宮 博士招生<br>宮 硕士招生                       | <ul><li>2025年全国硕士研究</li><li>北京交通大学硕士研</li><li>报考北京交通大学(</li></ul> | 冠生招生考试(初试)北京交通大学<br>究生招生考试自命题科目答题纸条<br>10004) 2025年硕士研究生部分不 | 考点 (1104) 考生须知<br>形码粘贴说明<br>准考考生名单 |

登录系统步骤:

(1)登录系统:考生以用户名(身份证号)和初始密码(在中国研究生招生信息网上填写的姓名拼音,区分大小写)登录系统;

(注意:登陆失败的原因为初始密码输入的姓名拼音与研招网报名时填写时 不一致,区分大小写。)

| <b></b>                                          |          |
|--------------------------------------------------|----------|
| 考生须知                                             |          |
| 1.北京交通大学研究生招生系统登录。                               | 身份证号:    |
| 2.输入身份证号密码后,点击登录进入系统。                            |          |
| 3.初始密码为考生在中国研究生招生信息网上进行研究生报名时填写的姓名拼音(区分大<br>小写)。 | 密码:      |
|                                                  | 登录 忘记密码? |
|                                                  |          |
| © 北京交通大学 研究生院                                    |          |

(2) 核实信息:输入在中国研究生招生信息网上报名时填写的手机号与电 子邮箱,验证是否本人;

(注意:验证失败的原因为输入的移动电话或电子邮箱与研招网报名时填写的不一致)

| 核实信息                              |                                                  |
|-----------------------------------|--------------------------------------------------|
| <b>核实信息:</b><br>您好,请输入您在 <b>中</b> | <b>国研究生招生信息网</b> 上进行研究生报名时填写的手机号与电子邮箱,以验证是否是您本人: |
| 手机号:                              |                                                  |
| 电子邮箱:                             | 提交                                               |
|                                   |                                                  |
|                                   | © 2011 - 2017 北京交通大学 研究生院                        |

(3) 设置新密码:为保护您的个人信息请及时设置新密码,如果忘记密码, 点击登录页面中的"忘记密码?"填写个人信息重置密码。

| 修改密码                |        |                           |
|---------------------|--------|---------------------------|
| 修改密码:<br>请您输入新密码,至少 | 26个字符: |                           |
| 新密码:<br>确认密码:       |        |                           |
|                     | 提交     |                           |
|                     |        |                           |
|                     |        | © 2011 - 2017 北京交通大学 研究生院 |

2. 阅读并同意《北京交通大学 2025 年硕士研究生复试诚信承诺书》、《北京交通大学 2025 年硕士研究生复试考场规则》。

| 製造り電動<br>適応20倍<br>注意予測者<br>朴大規模<br>構改業時 | 國家:計先信息編写前,請先签署考生承諾书!<br>北京交通大学 2025 年硕士研究生复试<br>诚信承诺书<br>现是参加2024年让你交通大学校士研究生用生复成的考生。我已以具用读(2024年全国校士研究生用生工作管理核由)、《国家教育考试造规处理分法》以及北京交通大学政务的相关服务信息,我已清楚<br>了解。根据《中华人民和国际活动标志》(九)、在法律规定的国家考试中、银行作期的行为:为他人家运想内作期提供作期通知信着其他帮助的行为:为东路考试作期行为、内他人单法出集临着提供考试的<br>或服 等限的行为:代替使人成者让他人代替自己参加考试的行为能将朝起刑法。                                |
|-----------------------------------------|----------------------------------------------------------------------------------------------------|
| 通知公告<br>臣亲亲弟书<br>针无信意或写<br>个人说面<br>使这定码 | 北京交通大学 2025 年硕士研究生复试<br>減信承诺书<br>我是参加2024年は原交遗大学校士研究生相主要成的考生。我已以真明读(2024年全国校士研究生用生工作管理规定)、《国家教育考试造规处理分法》以及北原交遗大学技术的相关报考信息,我已得是<br>7年,根据《中华人民和和国际技术研究生研究主相主要成的考生。我已以真明读(2024年全国政士研究主用生产管理规定)、《国家教育考试造规处理分法》以及北原交遗大学技术的相关报考信息,我已得起<br>7年、根据《中华人民和和国际技术研究上研究之》、他们年期的行为:为他人实际组织作弊提供任弊描述成者他和知的行为;为实际考试作解行为,同性人单法出集成者提供考试的<br>概题事件: |
| ◆人回開<br>修改素码                            | 我是参加2024年北京交通大学校士研究主组生复述的考生。我已从真闲读(2024年全面积土研究生现生工作管理现在)、《国家教育考试选现处理功法》以及北京交通大学技术的相关指考值者。我已清楚<br>了解,根据《中华人民共和国刑法修正篇(九)》,它法律规定的国家考试中,组织作期的行为;为他人实施组织作弊提供性弊基材或者其他帮助的行为;为实施考试作解行为,向他人非法出售或者提供考试的<br>试题。等意的行为;代替他人因素让他人代替自己参加考试的行为都将被犯刑法。<br>我愿意味道:                                                                               |
|                                         | 1. 重点和,"不错运输让完心进大学要不可能很差要,加加,准确能变杂场材料,如理他走倒,强决很要应要进作者,本人深强由此进端的一切后用。<br>2. 自己和从小心中,他来爱放江在人员的管理、监督和检查。<br>3. 保守秘密,不管整新计学和任何的中心,在不可能认过推进行发音,整叠成浆用等操作。<br>4. 自然量学相关法律和专场已译,说得考试,不作解。<br>预合示踪。特许容并指定全                                                                                                    |

3. 补全信息:参加复试前须将信息补充完整。

| 初试查询 复试 个人设置 |                                                     |                              |
|--------------|-----------------------------------------------------|------------------------------|
|              |                                                     |                              |
| 初试查询         | 信息补全                                                |                              |
| 的認識認識實質      |                                                     |                              |
| 复试与调剂        |                                                     |                              |
| 連知公告         | 请填写以下信息:                                            |                              |
| 公告承知中        | (以下各项均为必填项,如果没有内容请填写"无")                            |                              |
| A 1/07       | 手机号码:                                               | (手机号码将会在日后联系您时使用,请您务必填写真实信息) |
| 作为家园         | - TABA                                              |                              |
|              | 电子即模:                                               | (部籍地址将会在日后联系您时使用,请您务必填写真实信息) |
|              | 宗教信仰:                                               |                              |
|              |                                                     |                              |
|              | 外语语神:                                               |                              |
|              | 四級成绩:                                               |                              |
|              |                                                     |                              |
|              | 六級成績:                                               |                              |
|              | 其他能证明自己外语水平的相关证明(证件名称)(赐150字):                      |                              |
|              |                                                     |                              |
|              |                                                     |                              |
|              |                                                     |                              |
|              | 在校期间获得的各类奖励以及本科毕业论文题目和主要内容简介或目前从事的                  |                              |
|              | 工FF、就得的科研或来、亚项的关键、发表的论文、从事科研课题等介绍(往<br>届生必填,限150字): |                              |

| 初试查询 复试 个人设置   |                                                          |                                                |      |  |
|----------------|----------------------------------------------------------|------------------------------------------------|------|--|
| 初城宣询<br>初试成绩宣誓 | 补充信息查看                                                   |                                                |      |  |
| 复试与洞剂          |                                                          |                                                |      |  |
| 通知公告           | 黎聪写的信息如下:                                                |                                                |      |  |
| 补充信息填写         |                                                          | >后信息不能修改、一定仔细核対!                               |      |  |
| 个人设置           |                                                          |                                                |      |  |
| 修改图码           | 手机号码                                                     |                                                | 电子邮箱 |  |
|                | 宗教信仰                                                     |                                                | 外语语种 |  |
|                | 四級成績                                                     |                                                | 六級或結 |  |
|                | 生源地区名称                                                   | and million                                    |      |  |
|                | 其他能证明自己外语水平的相关证明                                         |                                                |      |  |
|                | 在校期间获得的各类复以及本科毕业论文题目和主要内容当<br>的奖励、发表的论文、从事科研课器等介绍(往属生必项) | 奇介(应 <b>周生</b> 必顷)或目前从事的工作、获得的科研成果、 <u>业</u> 绩 |      |  |
|                | 对所报考专业(视线)的认识;如能被录取,对今后学习、)                              | 工作、生活的说想                                       |      |  |
|                | 以往是否受过处分,何神处分                                            |                                                |      |  |
|                | 学院要求的其他信息材料                                              |                                                |      |  |
|                | · 确认 / 修改                                                |                                                |      |  |

4. 核对信息: 核实信息后点击确认, 注意确认之后信息不能修改。

 复试与调剂:查看"复试与调剂"列表,点击"通知公告"后,可以查 看复试通知;收到复试通知的考生请点击"确定复试"。

| 初试查问 复试 个人设置                                                                                                    |             |                    |                                            |                                       |
|----------------------------------------------------------------------------------------------------|-------------|--------------------|--------------------------------------------|---------------------------------------|
| 初试查询                                                                                                    | 1847/12     |                    |                                            |                                       |
| 初试成绩查看                                                                                                    | BALK R      |                    |                                            |                                       |
| 夏城与荷利                                                                                                    | 研究生物通知      |                    |                                            |                                       |
| 补充信息查看                                                                                                    | 3000 B      |                    |                                            | 14.0E                                 |
| 复试<br>复试成结查询                                                                                                    | 5004C 102   |                    |                                            | 8508                                  |
| 录取查询                                                                                                    |             | 松田市である             | 2011年1月1日1日1月1日1日1日1日1日1日1日1日1日1日1日1日1日1日1 | . Auto cala                           |
| 拟录取查询                                                                                                    |             | 心面的比不可             | X到X週总输子阮的受取週末,捐零期代                         | সন্ধার:                               |
| 松果、竹沢与求取通知书                                                                                                    | 交通影响学和通知:   |                    |                                            |                                       |
| 作政定码                                                                                                    | 210M-9 (F32 |                    |                                            | 対応日期                                  |
|                                                                                                    | 44拉进站:      |                    |                                            |                                       |
|                                                                                                    | 体投始系        | (4)(1)(1)          | 是百分会                                       | 是百姓命                                  |
|                                                                                                    |             | ž                  |                                            | · · · · · · · · · · · · · · · · · · · |
|                                                                                                    |             |                    |                                            |                                       |
|                                                                                                    |             |                    |                                            |                                       |
|                                                                                                    |             |                    |                                            |                                       |
|                                                                                                    |             |                    | © 2011 - 2017 北京交通大学 研究生院                  |                                       |
|                                                                                                    |             |                    |                                            |                                       |
|                                                                                                    |             |                    |                                            |                                       |
| We design                                                                                                    |             |                    |                                            |                                       |
| 初ば宣词                                                                                                    |             | 志愿列表               |                                            |                                       |
| TURPRODUCT                                                                                                    |             |                    |                                            |                                       |
| 复试与调剂                                                                                                    |             |                    |                                            |                                       |
| 通知公告                                                                                                    | 17 S.       | 所际调剂、校际调剂态愿列表:     |                                            |                                       |
| 行知道思道者                                                                                                    | · #         | <b>쥖考志愿: 交通运输学</b> | 院 交通运输工程[085222                            | ]不区分研究方向                              |
| 反応<br>复ば成绩査询                                                                                                    |             |                    |                                            |                                       |
| octore and the second second s |             |                    |                                            |                                       |
| 泉取査询                                                                                                    |             |                    |                                            |                                       |
| 州東収置町<br>地安 地辺上早町通知式                                                                                                    |             |                    |                                            |                                       |
| 「当来」、「外以一つ水和い風丸」や                                                                                                    |             |                    |                                            |                                       |
| 个人设置                                                                                                    |             |                    |                                            |                                       |
| 修改密码                                                                                                    |             |                    |                                            |                                       |
|                                                                                                    |             |                    |                                            |                                       |
|                                                                                                    |             |                    |                                            |                                       |
|                                                                                                    |             |                    | © 20                                       | 11 - 2017 北京交通大学 研究生院                 |
|                                                                                                    |             |                    |                                            |                                       |

物纳复试费:收到复试通知的考生需要通过本系统缴纳复试费,交费成功后下载个人陈述表、复试登记表。

考生可选择"一网通"支付方式,选择"一网通"支付方式需要提前下载招商银行 APP 或注册"一网通",支付时可用微信、支付宝或招商银行 APP 扫码支付(支持数十家银行卡)。

(注意:收到复试通知,并点击"确认复试"后才能缴费。参加同一学院的 多次复试只需缴纳一次复试费,参加多个学院的复试需要分别缴纳复试费。)

| 29             |                                                                                                    |                                                 |
|----------------|----------------------------------------------------------------------------------------------------|-------------------------------------------------|
| 120時春香         | a de la companya de la companya de la compa |                                                 |
| 2公告            | <b>酒香</b> 豆菜 F40世。                                                                                                    |                                                 |
| <b>季油</b> 村    | 提示:参加复试的考生请通过本系统缴纳模试费用,并下载个人除述表和模试登记表并打                                                                                                    | វាល.                                            |
| (告知)书<br>48000 | 报考专业:经济管理学院 025200应用统计                                                                                                    | ·恭喜您,您已进入本专业复试,请您点击"确定复试,他终复试费,并下载打印个人场送费、复试登记表 |
| 信息查查           |                                                                                                    | 三曲這里下數个人IN述來 三曲這里下數算這聲已來                        |
|                |                                                                                                    |                                                 |
| 國族查询           |                                                                                                    | 制去報ば態度                                          |
| <b>西</b> 湖     |                                                                                                    |                                                 |
| 特殊<br>教香染      |                                                                                                    |                                                 |
| 函、政审教、协议书      |                                                                                                    |                                                 |
| 通知书            |                                                                                                    |                                                 |
| <b>迎班</b>      |                                                                                                    |                                                 |
| 建码             |                                                                                                    |                                                 |
|                |                                                                                                    |                                                 |
|                | 0 20                                                                                                    | 11 - 2022 北宗交通大学研究生院                            |
|                |                                                                                                    |                                                 |
|                |                                                                                                    |                                                 |
|                |                                                                                                    |                                                 |

| 武友支大学 盤枝平台 summa successor Formate Formate | @ 北京交通大学<br>BELING ANOTONG UNIVERSITY | 缴费平<br>Payment Platto |                        |
|--------------------------------------------|---------------------------------------|-----------------------|------------------------|
| 双道 馬橋 (410451200101179049)                 |                                       |                       |                        |
|                                            |                                       |                       |                        |
|                                            |                                       | 订单号                   | 406017                 |
|                                            |                                       | 交易日期                  | 2022-03-15<br>16:40:13 |
|                                            |                                       | 币种                    | 人民币                    |
|                                            |                                       | 应收金额                  | 0.01                   |
|                                            |                                       |                       |                        |
| ① 建建合助性的式                                  |                                       |                       |                        |
| • 🐼 — 网通 o 🎯 tảu t                         |                                       |                       |                        |
| 发票信息 💼 明日 参次                               |                                       |                       |                        |
| 1-# <b>T</b> -#                            |                                       |                       |                        |
|                                            |                                       |                       |                        |
|                                            |                                       |                       |                        |
|                                            |                                       |                       |                        |

| (6)9          | 92                                        |                                                 |
|---------------|-------------------------------------------|-------------------------------------------------|
| た収成査者         | (Hum)                                     |                                                 |
| 公告            | 諸執行以下統治:                                  |                                                 |
| <b>等例时</b> 书  | 提示:参加复试的考生清通过本系统做纳复试费用,并下载个人脉迹表和复试登记表并打印。 |                                                 |
| 动音知书<br>2005年 | 报考专业:经济管理学院 025200应用统计                    | 恭喜您,您已进入本专业复试,请您点击"确定复试",谢纳复试费,并下载打印个人珍述美,复试登记表 |
| 信息委者          |                                           | 点出这里下载个人除起来 点出这里下载发说登记表                         |
| t             |                                           |                                                 |
| 成時查询          |                                           | 您在该学院已成功敏纳度试着                                   |
| (香街           |                                           |                                                 |
| 表明的<br>表取 点 读 |                                           |                                                 |
| a函,政审教,协议书    |                                           |                                                 |
| 2通知時          |                                           |                                                 |
| .@B           |                                           |                                                 |
| 慮弱            |                                           |                                                 |
|               |                                           |                                                 |
|               |                                           |                                                 |
|               | © 2011 - 2022 #5                          | <b></b> 牧道大学研究生病                                |
|               |                                           |                                                 |
|               |                                           |                                                 |
|               |                                           |                                                 |
|               |                                           |                                                 |
|               |                                           |                                                 |

## 二、参加资格审核、复试

考生携带资格审核需要的材料、个人陈述表、复试登记表(涉及渤海计划的 专业考生还需提交《2025年北京交通大学\*\*学院统招专业志愿申请表》),按照各 学院的复试安排进行资格审核和复试。

### 三、查看结果

 查看复试成绩:复试结束后,在学院规定的时间登录招生系统查看复试 成绩。

| аночит<br>бю355<br>буб5<br>буб5<br>буб5<br>буб5<br>буб5<br>буб5<br>буб5<br>б                                                                                                    | R社会術 気法 个人设置<br>初成先時<br>初述応信査者 | 复试成结查者 |      |                         |         |                            |
|----------------------------------------------------------------------------------------------------|--------------------------------|--------|------|-------------------------|---------|----------------------------|
| 부호복号     153       제2(2012)     153       제2(2012)     154       제2(2012)     154       제2(2012)     154       제2(2012)     154       제2(2012)     154       제2(2012)     154       제2(2012)     154       제2(2012)     154       제2(2012)     154       10(2012)     154       10(2012)     154 | 通知公告                           |        |      |                         | 您的或结如下: |                            |
|                                                                                                    | 补充信息查看<br>复试                   |        | 考生编号 | 1000                    | 姓名      | -                          |
|                                                                                                    | 夏武成绩查询                         |        | 证件号码 | -                       |         |                            |
| tale. Troivantemen                                                                                                    | 投票取畫資                          |        | 复试学院 | in second second        | 复试专业    | Constant in the local data |
| ●2011-2017 北京交通大学 研究主用                                                                                                    | 相案、IDUX与波和通知书<br>个人设置          |        | 复试成绩 | -                       |         |                            |
| © 2011 - 2017 北央交通大学 研究生网                                                                                                    | 修改密码                           |        |      |                         |         |                            |
| ● 2011 - 2017 北京交通大学 研究生病                                                                                                    |                                |        |      |                         |         |                            |
| ● 2011 - 2017 北京交通大学 研究主网                                                                                                    |                                |        |      |                         |         |                            |
| © 2011 - 2017 北京交通大学 研究生院                                                                                                    |                                |        |      |                         |         |                            |
|                                                                                                    |                                |        |      | © 2011 - 2017 北京交通大学 研究 | 生院      |                            |

2. 查看录取结果:复试结束后,在学院规定的时间登录学院网站查看拟录取 名 单 。 全 校 拟 录 取 总 名 单 将 在 研 究 生 院 招 生 专 题 网 站 (https://yzb.bjtu.edu.cn/)统一公示。

3. 拟录取考生请关注研究生招生专题网站(https://yzb.bjtu.edu.cn/)和

微信公众号(bjtuyzb)以及各学院网站发布的消息,办理后续调档、政审及邮 寄录取通知书等事项。

#### 四、调剂流程

#### 1. 调入流程(含校外调入和校内调剂)

(1)考生登录学院网站查询接收调剂专业、调剂要求、调剂系统开放时间、复试流程等信息;

(2) 符合调剂要求的考生在调剂系统开放时间内登录研招网 https://yz.chsi.com.cn/填报调剂志愿;

(3)研招网上收到复试通知后点击"接受复试",并按照报考专业所在学院的要求进行资格审核及复试;

(4)复试合格后我校在研招网上给考生发送"待录取"通知,考生在规定时间内点击"接受待录取"进行网上确认。

注:所有调剂考生(含校外调剂、校内调剂以及全日制与非全日制之间的调 剂)必须通过研招网"调剂系统"进行,未经该系统录取的调剂考生在录取检查 中不予认可,请考生务必认真完成研招网上的每一步流程。

#### 2. 调出流程:

(1) 考生登录研招网 https://yz.chsi.com.cn/填报其他招生单位调剂志愿;

(2) 得到调剂单位复试通知后参加其调剂复试;

(3)复试合格后,调剂单位在研招网上发送"待录取"通知,考生点击"接 受待录取",调出成功。

注:考生只能被一个招生单位录取,在研招网上接受了"待录取"的考生将不再被其他招生单位录取。